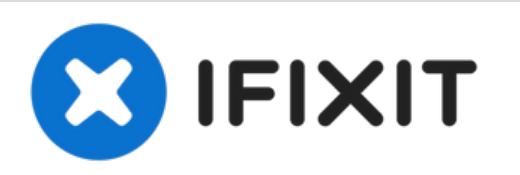

## **Sostituzione schermo Microsoft Surface Pro 5**

Come sostituire lo schermo crepato o rotto di un Microsoft Surface Pro 5.

Scritto Da: Sam Omiotek

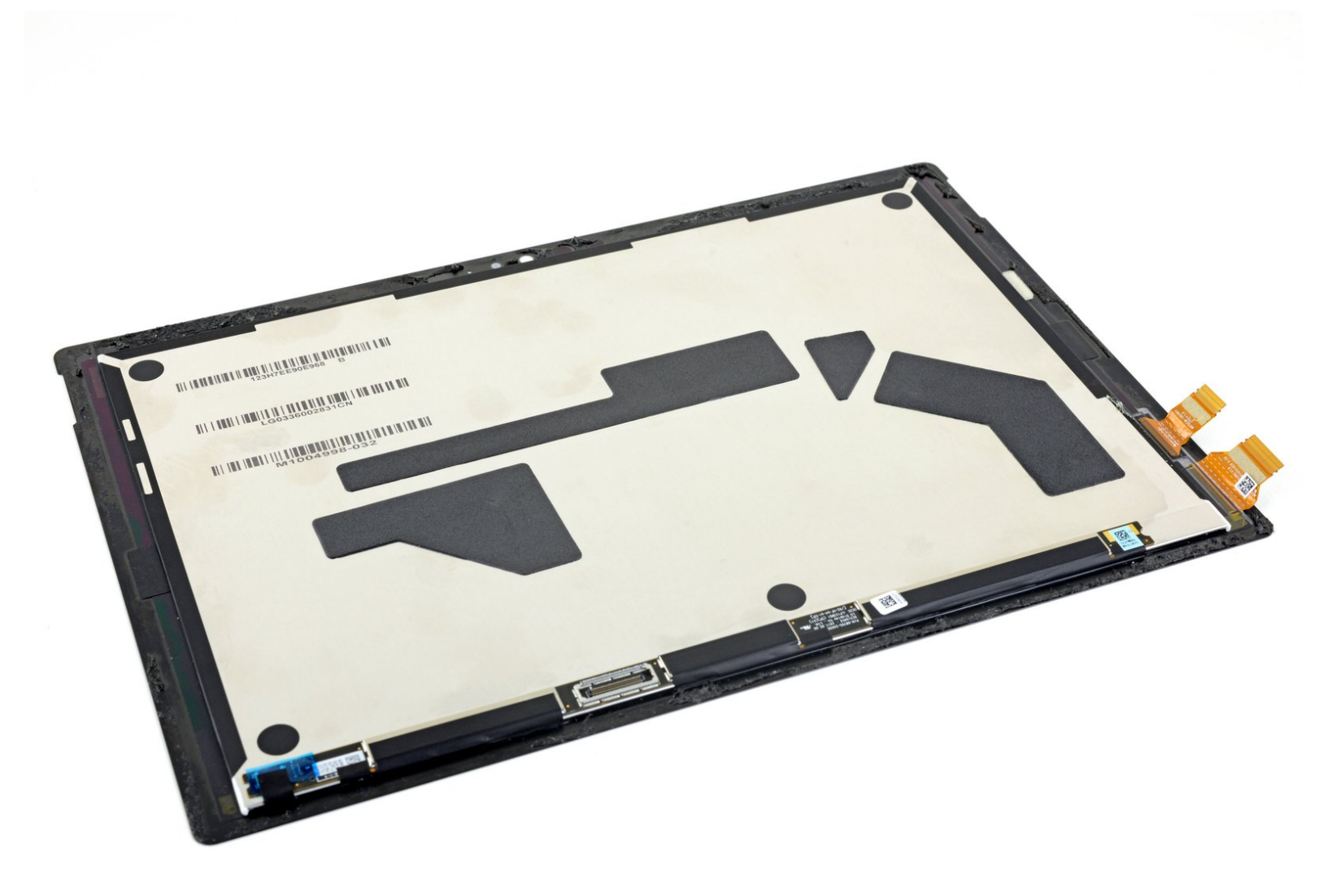

## INTRODUZIONE

Segui questa guida per sostituire lo schermo crepato o rotto di un Microsoft Surface Pro 5.

C'è un'elevata probabilità che tu possa rompere il delicato pannello dello schermo non rinforzato durante questa procedura. Assicurati di scaldarlo a sufficienza ed essere estremamente attento durante la procedura di apertura.

## **STRUMENTI:**

- iOpener (1)
- iFixit Opening Picks (Set of 6) (1)
- Spudger (1)
- Tweezers (1)

## **COMPONENTI:**

- Surface Pro 5/6 Screen (1)
- Surface Pro 5/6 Adhesive Strips (1)
- Precut Adhesive Card (1)

#### Passo 1 — Scalda lo schermo

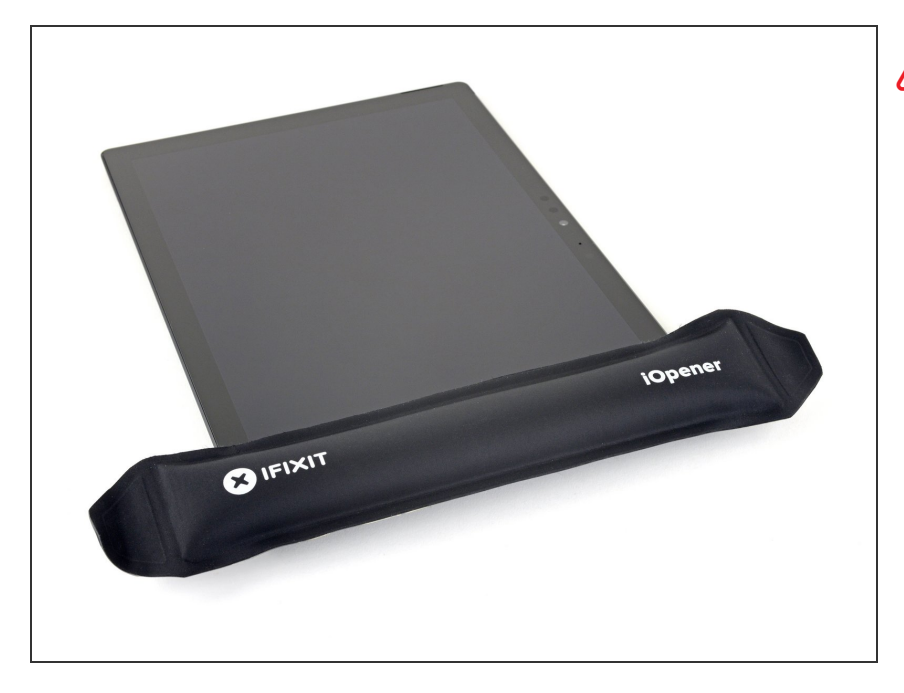

# Spegni completamente il Surface prima di iniziare lo smontaggio.

- Se il vetro dello schermo è rotto, limita un'ulteriore rottura e previeni danni fisici durante la riparazione applicando del nastro adesivo sul vetro. Appoggia strisce sovrapposte di nastro adesivo trasparente sul display fino a coprire tutto il vetro. Indossa occhiali di sicurezza per proteggere gli occhi.
- <u>Riscalda il tuo iOpener</u> e applicalo sul bordo destro dello schermo del Surface per due minuti.
  - Potrebbe essere necessario riscaldare e riapplicare l'iOpener più volte per scaldare a sufficienza la superficie. Segui le istruzioni dell'iOpener per evitare il surriscaldamento.

Puoi anche usare un asciugacapelli, una pistola termica o una piastra riscaldante per aumentare il calore, ma fai attenzione a non surriscaldare la superficie: lo schermo e la batteria interna sono soggetti a danni da calore.

## Passo 2 — Prendi nota della disposizione dell'adesivo

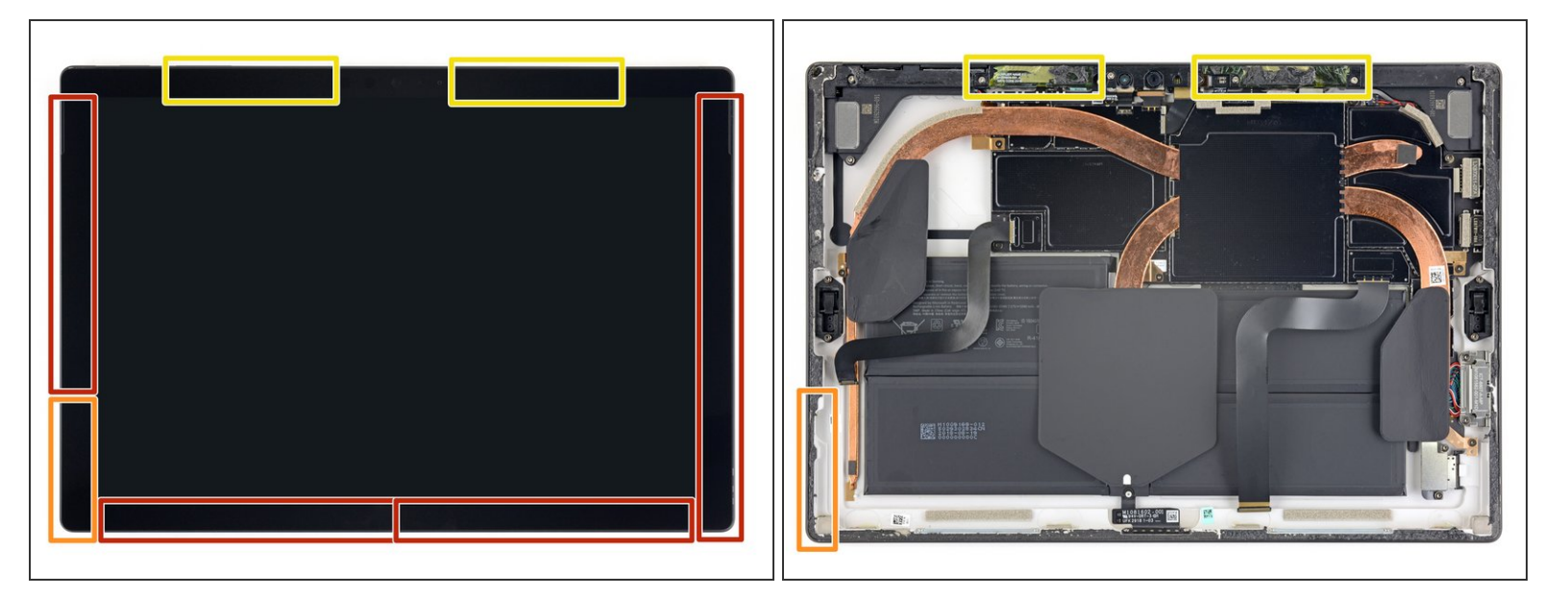

- Prendi nota della disposizione dell'adesivo dello schermo prima di continuare:
  - Queste aree contengono solo adesivo e sono sicure da tagliare.
  - La scheda del display e i cavi flessibili si trovano qui vicino al bordo. Taglia con molta attenzione e inserisci il plettro meno in profondità sotto lo schermo.
  - I cavi fragili dell'antenna si trovano sotto questa parte dello schermo. Segui attentamente la procedura per evitare di danneggiarli. L'adesivo in quest'area è anche più spesso.

## Passo 3 — Fai scorrere un plettro di apertura sotto lo schermo

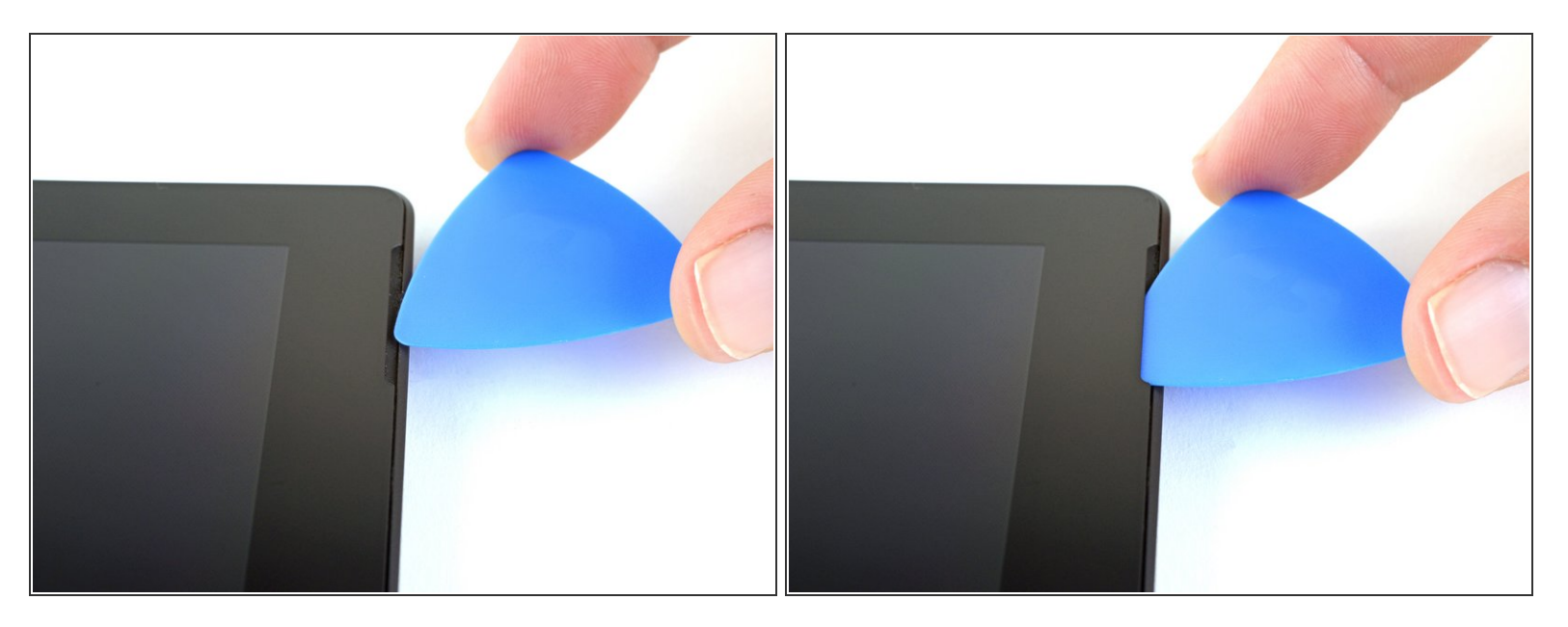

 Inserisci un plettro di apertura nell'apertura dell'altoparlante sullo schermo e fai scorrere il plettro sotto il vetro. Non premere il plettro nella griglia dell'altoparlante, poiché la griglia si strappa facilmente.

Non inserire il plettro di apertura più in profondità della cornice nera sul lato dello schermo. Inserire il plettro troppo in profondità potrebbe danneggiare lo schermo LCD.

## Passo 4 — Fai scorrere un plettro di apertura sotto lo schermo

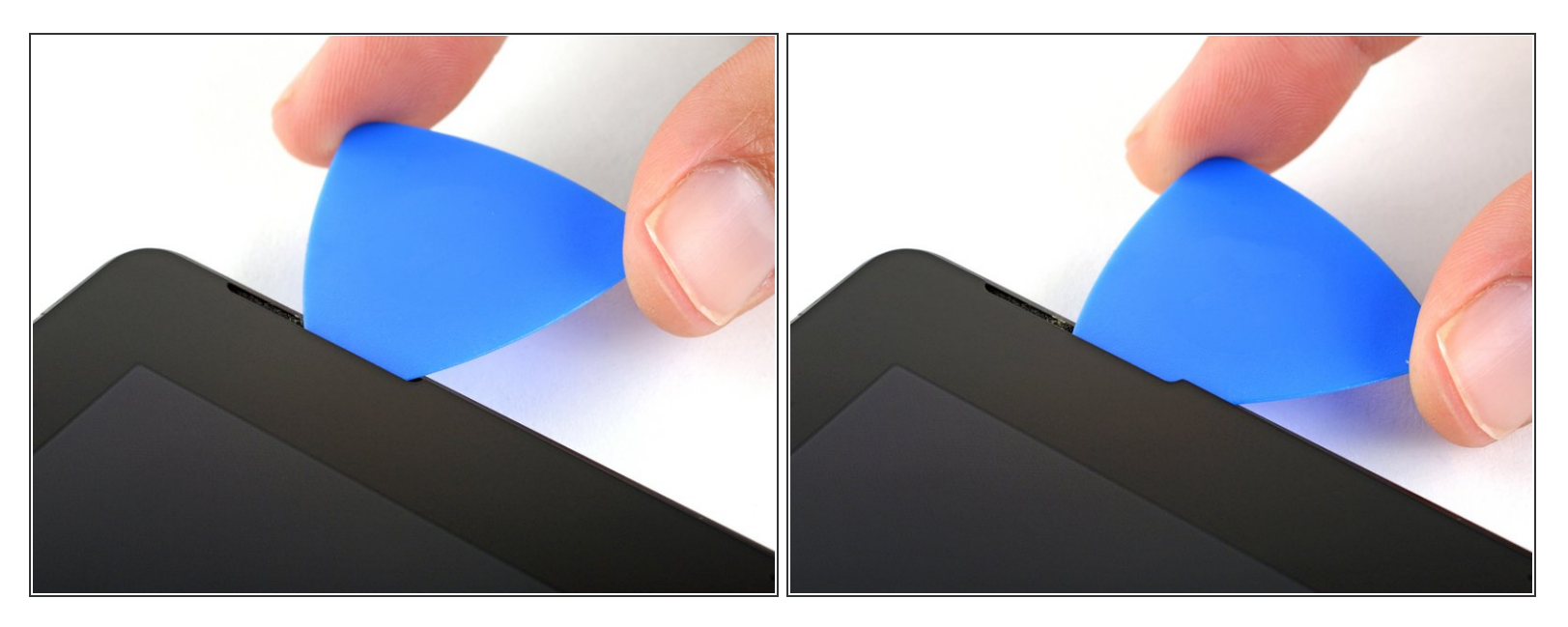

 Ruota il plettro verso la parte inferiore di Surface per farlo scorrere sotto il bordo inferiore dell'apertura dell'altoparlante.

#### Passo 5 — Taglia l'adesivo dello schermo

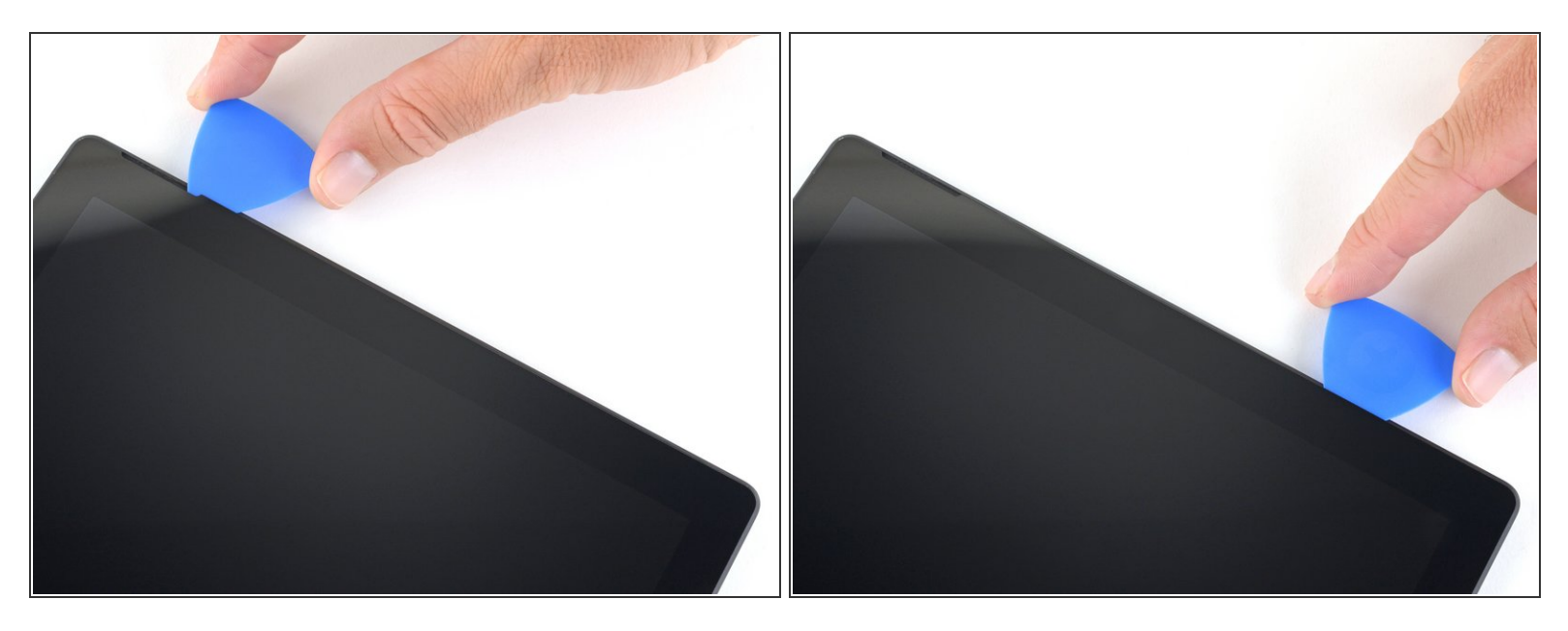

- Fai scorrere il plettro lungo il bordo destro della superficie per tagliare l'adesivo sotto lo schermo.
- Durante il resto della procedura, se incontri una resistenza significativa mentre fai scorrere il plettro, fermati e riscalda nuovamente la sezione su cui stai lavorando. Applicare troppa pressione con il plettro può rompere il vetro.
- Lascia questo plettro di apertura sul bordo destro per evitare che l'adesivo si richiuda.

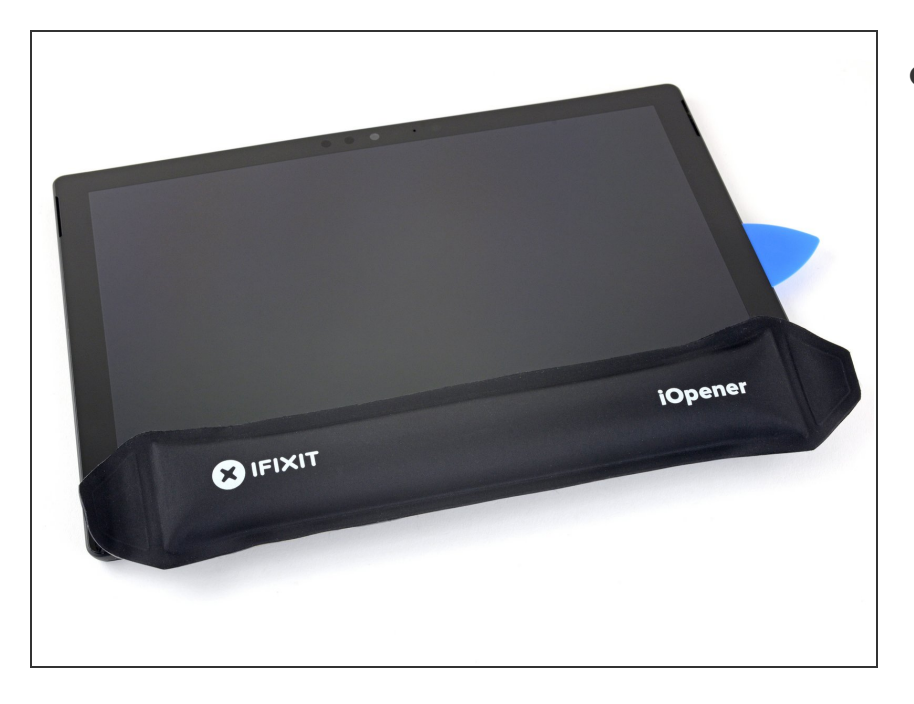

- Scalda di nuovo l'iOpener e appoggialo sul bordo inferiore dello schermo del Surface per due minuti.
  - Potrebbe essere necessario riscaldare e riapplicare l'iOpener più volte per scaldare a sufficienza la superficie. Segui le istruzioni dell'iOpener per evitare il surriscaldamento.

## Puoi usare anche un asciugacapelli, una pistola termica o una piastra riscaldante, ma fai attenzione a non surriscaldare la superficie: lo schermo e la batteria interna sono soggetti a danni da calore.

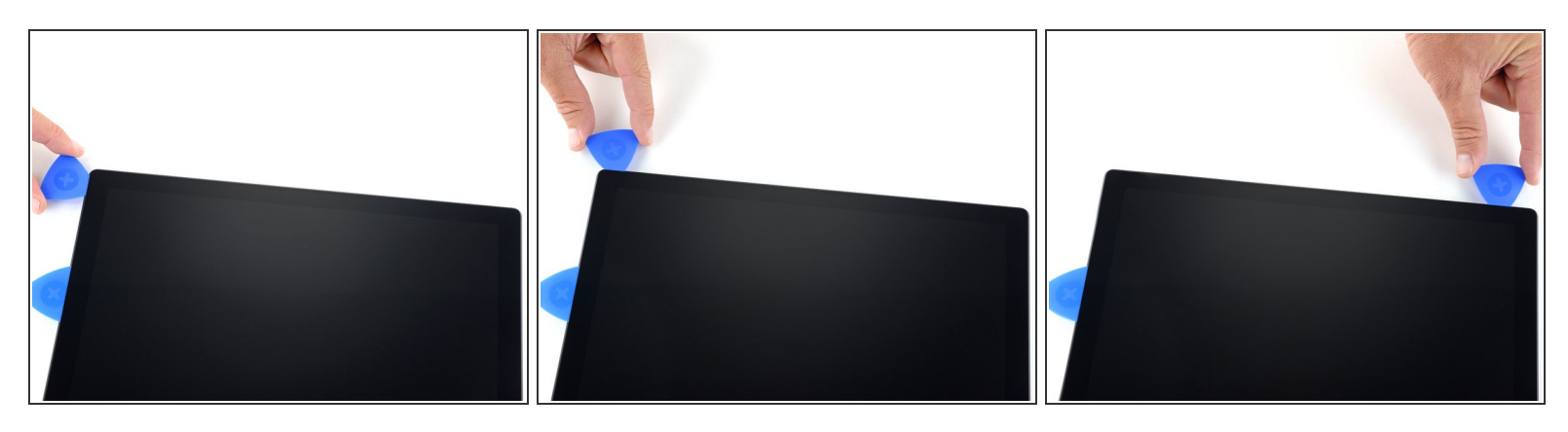

- Inserisci un nuovo plettro di apertura nell'angolo in basso a destra e fallo scorrere intorno all'angolo verso il bordo inferiore.
  - Non inserire il plettro di apertura più in profondità della cornice nera sul lato dello schermo. Inserire il plettro troppo in profondità potrebbe danneggiare lo schermo LCD.
- Fai scorrere il plettro lungo il bordo inferiore del Surface per tagliare l'adesivo dello schermo.
- Lascia questo plettro sul bordo inferiore per evitare che l'adesivo si rincolli.

Questo documento  $\tilde{A}^{\circ}$  stato generato su 2022-08-26 01:06:11 PM (MST).

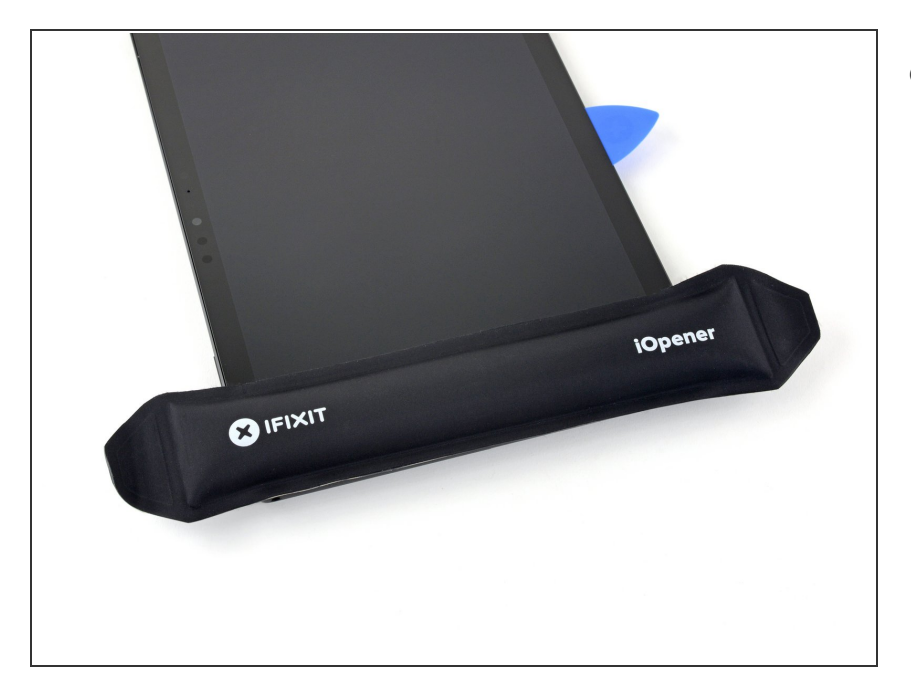

- Riscalda l'iOpener e applicalo sul bordo sinistro dello schermo di Surface per due minuti.
  - Potrebbe essere necessario riscaldare e riapplicare l'iOpener più volte per scaldare a sufficienza la superficie. Segui le istruzioni dell'iOpener per evitare il surriscaldamento.
  - Puoi usare anche un asciugacapelli, una pistola termica o una piastra riscaldante, ma fai attenzione a non surriscaldare la superficie: lo schermo e la batteria interna sono soggetti a danni da calore.

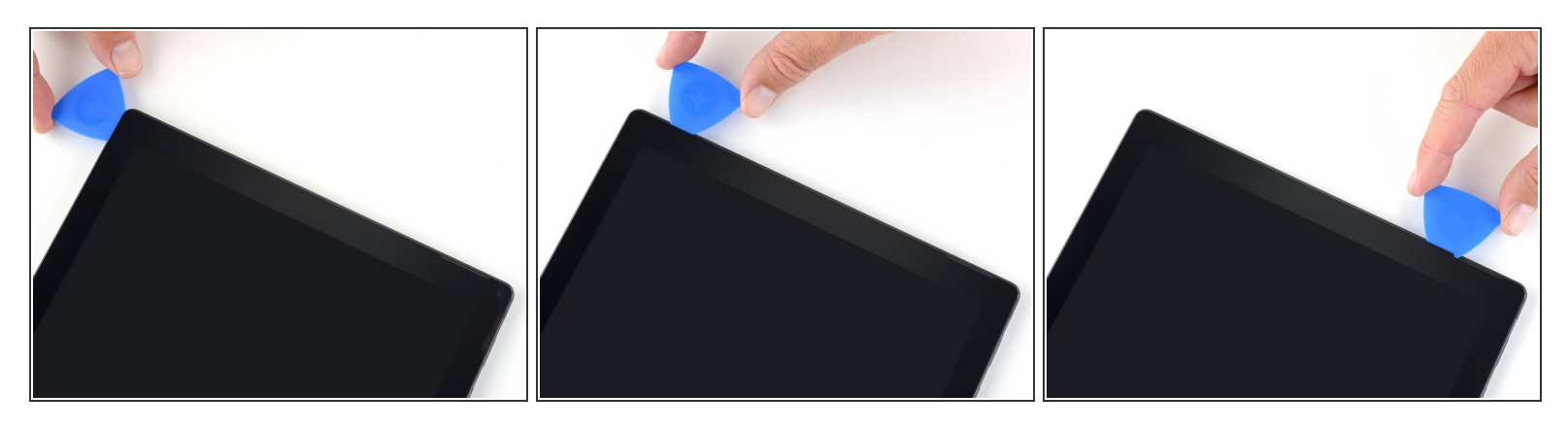

- Inserisci un nuovo plettro di apertura nell'angolo in basso a sinistra e fallo scorrere intorno all'angolo verso il bordo sinistro.
  - A Fai attenzione quando tagli i 65 mm inferiori del bordo sinistro. Non inserire il plettro di apertura per più di 3 mm in quest'area. I cavi del display si trovano vicino a questa parte della cornice e si danneggiano facilmente. Una volta superata l'area del cavo del display, non inserire il plettro oltre la cornice.
- Fai scorrere il plettro lungo il bordo sinistro di Surface per tagliare l'adesivo dello schermo.
- Lascia questo plettro sul bordo sinistro per evitare che l'adesivo si rincolli.

Questo documento  $\tilde{A}^{\circ}$  stato generato su 2022-08-26 01:06:11 PM (MST).

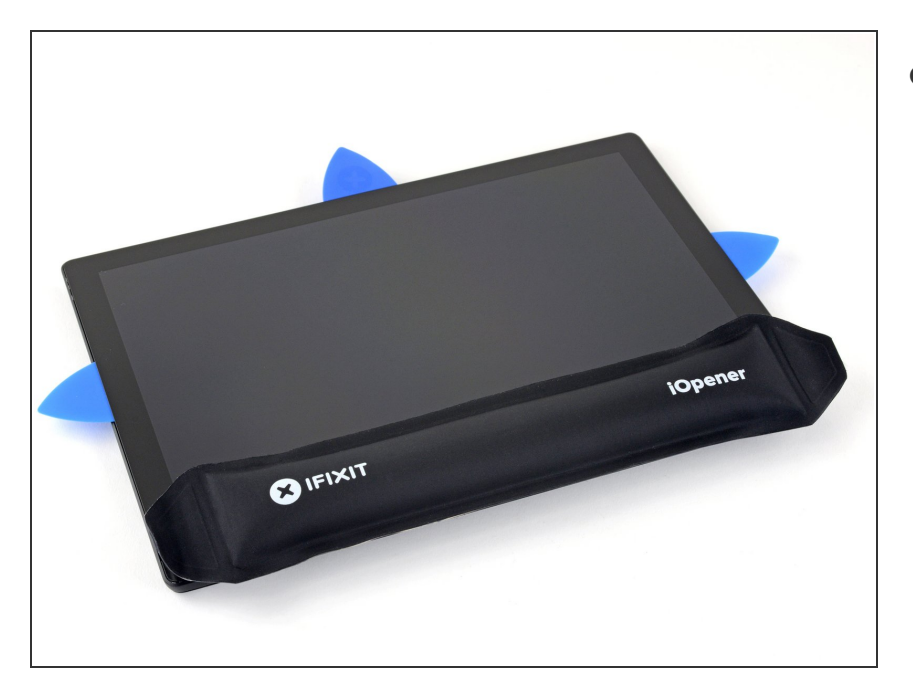

- Scalda di nuovo l'iOpener e appoggialo sul bordo superiore dello schermo del Surface per due minuti.
  - L'adesivo è più spesso lungo questo bordo e potrebbe essere necessario riscaldare e riapplicare l'iOpener più volte per scaldare abbastanza la superficie. Segui le istruzioni dell'iOpener per evitare il surriscaldamento.

## Puoi usare anche un asciugacapelli, una pistola termica o una piastra riscaldante, ma fai attenzione a non surriscaldare la superficie: lo schermo e la batteria interna sono soggetti a danni da calore.

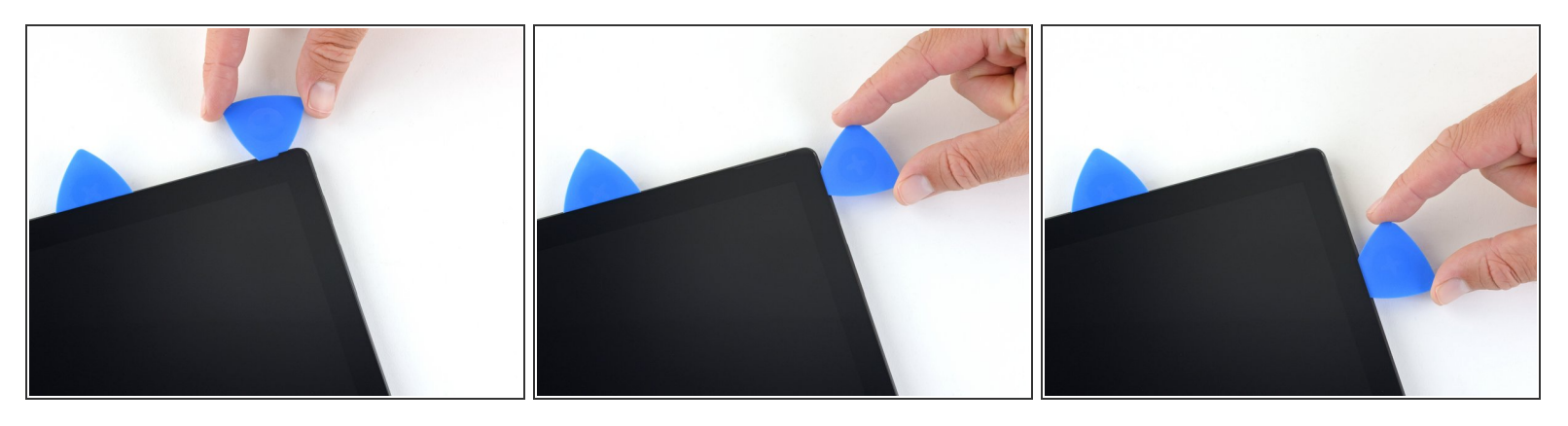

- Gira l'angolo sinistro con il plettro di apertura e fallo scorrere lungo il bordo superiore della superficie. Fermati quando il plettro è a 70 mm dal bordo sinistro.
- (i) I successivi 15 cm del bordo superiore del case sono coperti dalle antenne sinistra e destra, che si trovano tra il case e la cornice dello schermo. Segui attentamente i passi successivi per evitare di danneggiare le antenne.

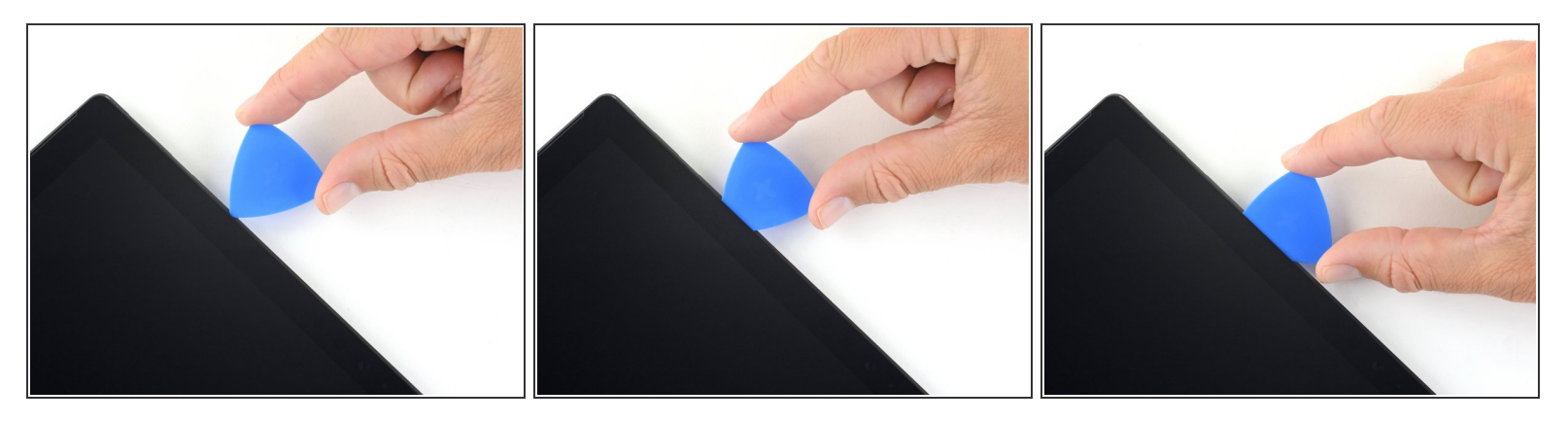

- Inserisci la punta di un plettro sotto il display nel punto in cui hai appena smesso di tagliare. Non inserire il plettro più in profondità del bordo della cornice.
- Ruota con cautela il plettro verso destra, premendo il bordo lungo del plettro sull'adesivo dello schermo sotto la cornice, tagliando l'adesivo man mano che procedi. Non far scorrere il plettro lungo il bordo del Surface.
  - (i) Tieni il plettro parallelo allo schermo durante l'intera procedura in modo che non si impigli nelle antenne. Non premere il plettro contro il case.
- Ripeti questo movimento inserendo la punta del plettro dove hai appena tagliato e ruotandolo verso destra lungo tutto il bordo superiore del Surface, finché il plettro si trova a 64 mm dal bordo destro del Surface.

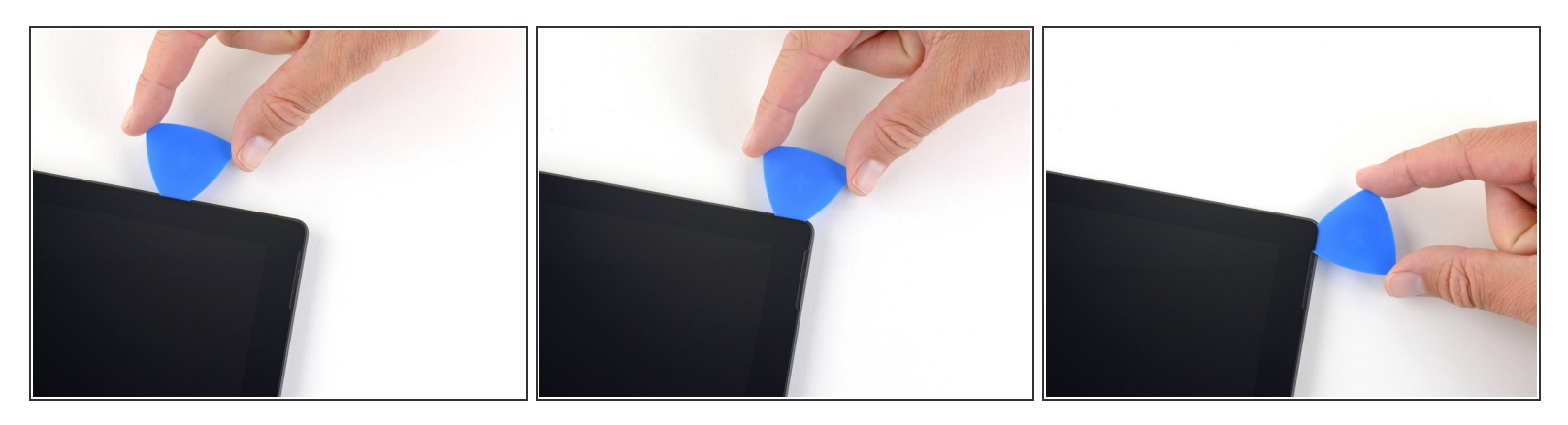

 Dopo aver tagliato l'adesivo oltre le antenne (22 cm lontano dal bordo sinistro), fai scorrere il plettro lungo il resto del bordo superiore del Surface e intorno all'angolo in alto a destra per tagliare l'eventuale adesivo rimanente.

#### Passo 14 — Apri il Surface

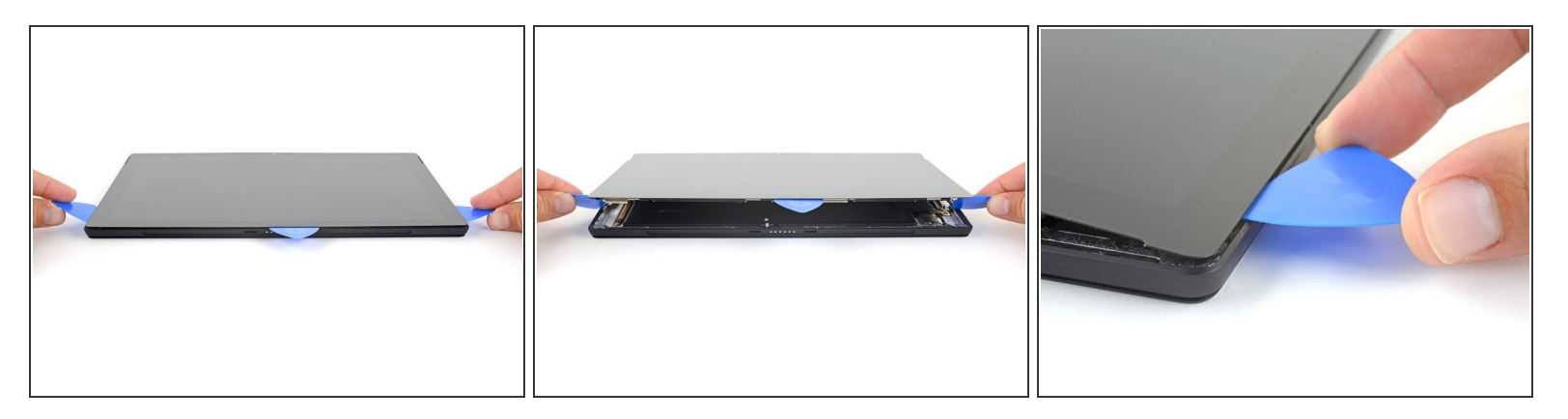

 Solleva molto lentamente il gruppo schermo dalla custodia del Surface. Se incontri resistenza, fermati e controlla che tutto l'adesivo sia separato.

🕂 Non rimuovere ancora lo schermo. È ancora collegato alla scheda madre tramite due cavi.

- Usa un plettro di apertura per tagliare l'adesivo rimasto.
- L'obiettivo del flash potrebbe cadere dalla custodia di Surface. Tieni traccia dell'obiettivo e rimettilo nella sua fessura nel case durante il rimontaggio.

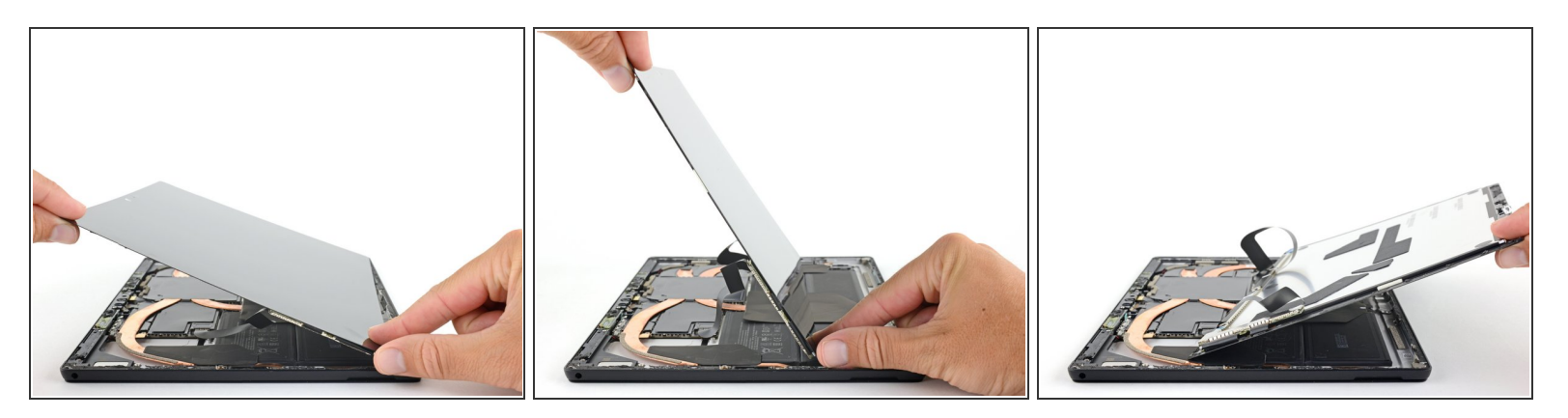

- Solleva la parte superiore del gruppo schermo allontanandola dal case mentre fai scorrere la parte inferiore dello schermo più vicino ai connettori del display della scheda madre.
- Appoggia delicatamente lo schermo sul case con i connettori rivolti verso l'alto. Fai attenzione a non piegare i cavi del display.

#### Passo 16 — Disconnetti lo schermo

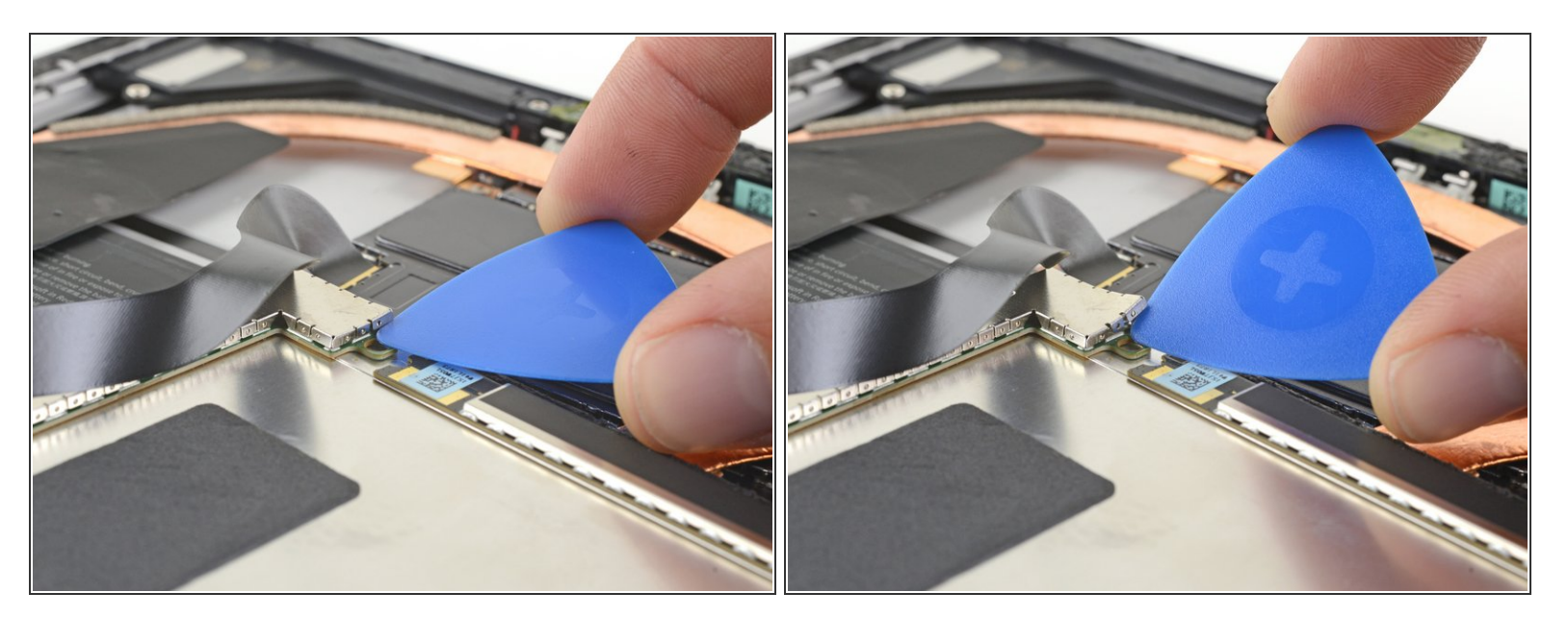

- Usa un plettro di apertura per sollevare un bordo della schermatura EMI che copre la scheda dello schermo.
- Ripeti questa procedura in diversi punti intorno alla schermatura finché non è libera.

#### A Cerca di non deformare troppo la schermatura: dovrai reinstallarla durante il rimontaggio.

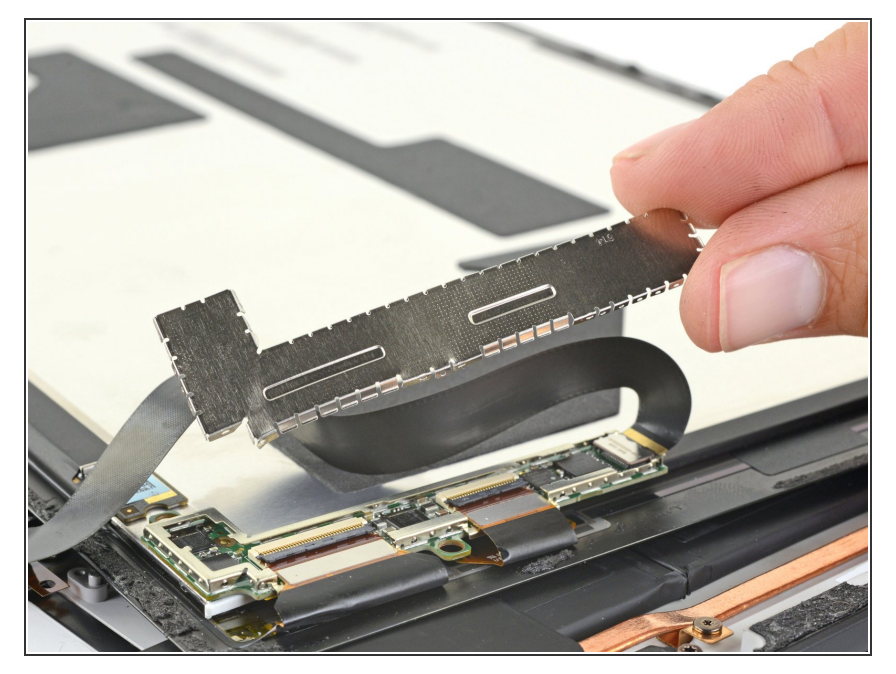

• Solleva lo schermo EMI dalla scheda del display e rimuovilo.

## Passo 18

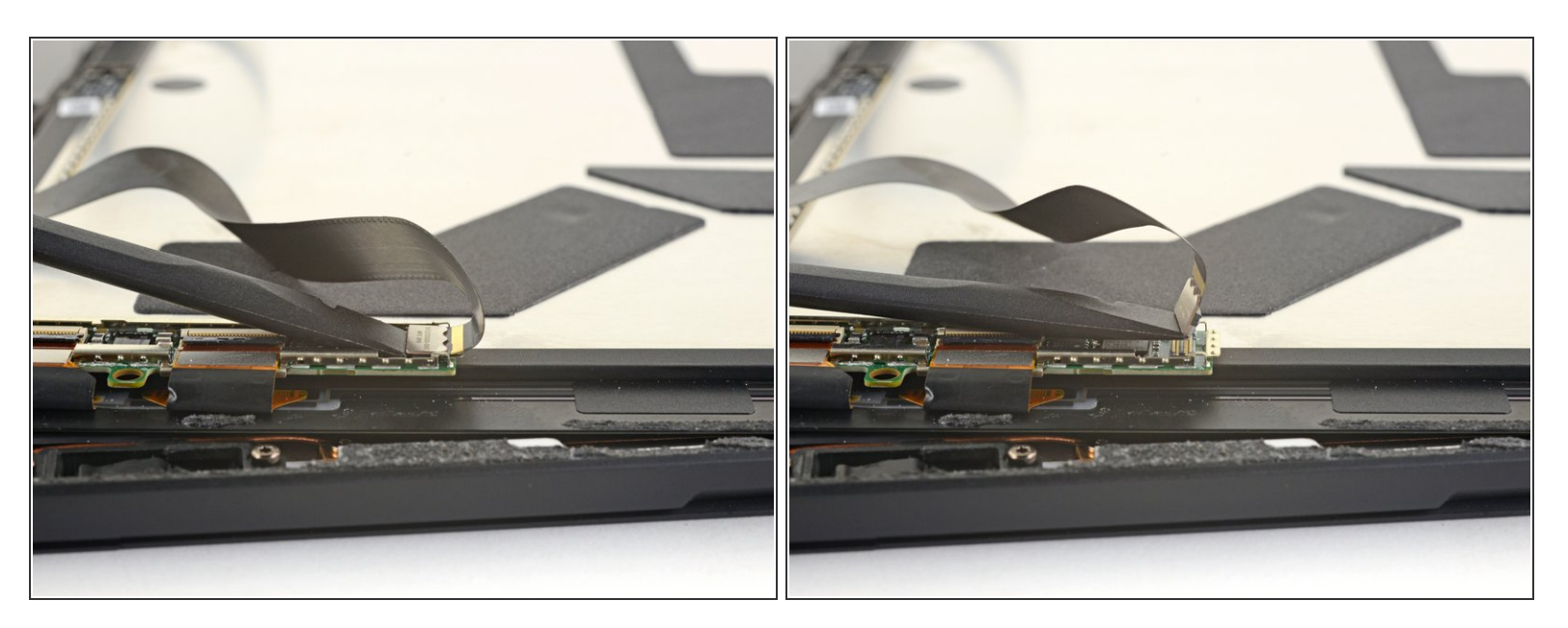

 Usa l'estremità piatta di uno spudger per sollevare il cavo di interconnessione del display ed estrarlo dalla sua presa sulla scheda.

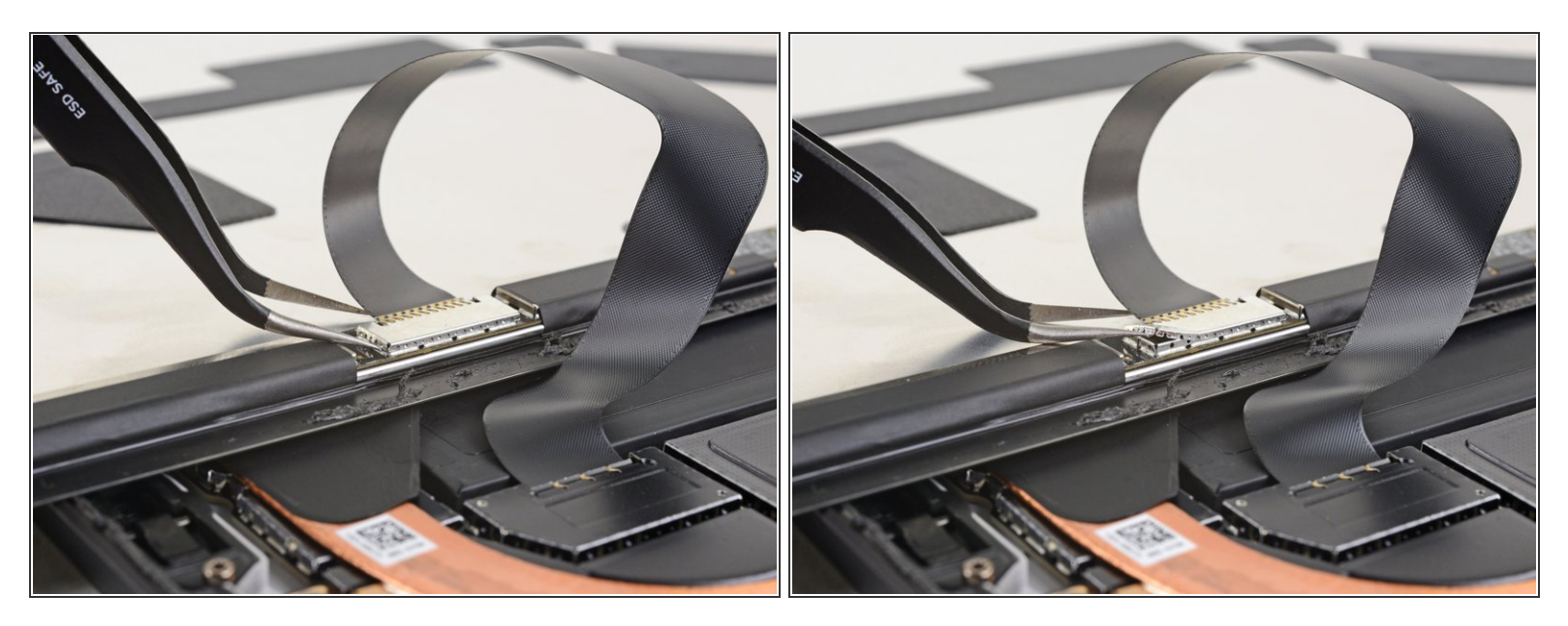

- Inserisci una punta di un paio di pinzette appuntite in una fessura sul bordo della schermatura EMI che copre il connettore del digitalizzatore.
- Usa le pinzette per staccare la schermatura EMI dal display il più possibile senza piegarla.
- Ripeti questa procedura in diversi punti intorno alla schermatura finché non è libera. Rimuovi la schermatura.

A Cerca di non deformare troppo la schermatura: dovrai reinstallarla durante il rimontaggio.

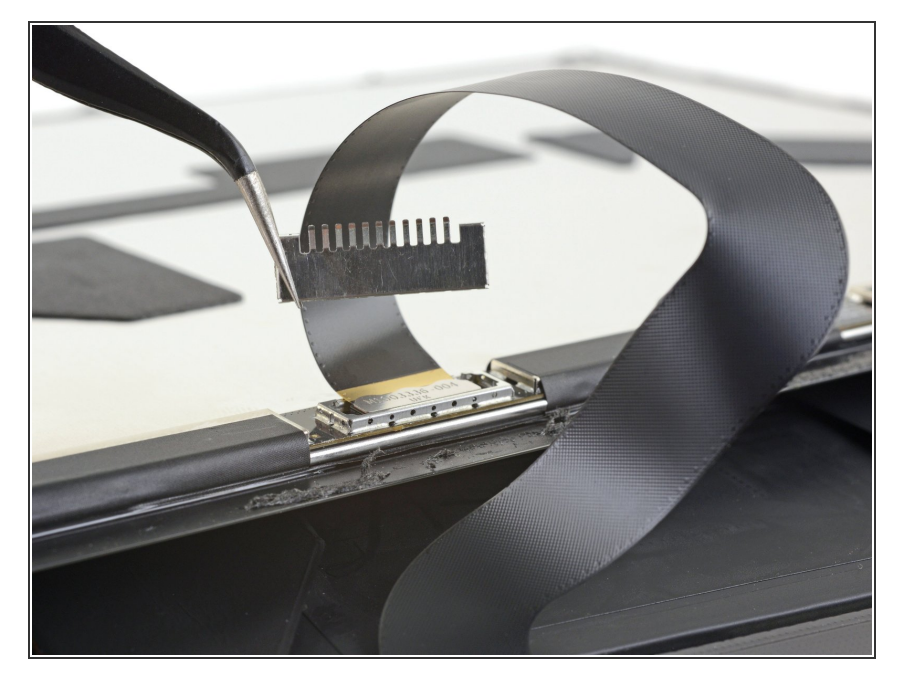

 Estrai il resto della schermatura dal connettore del digitalizzatore e rimuovila.

## Passo 21

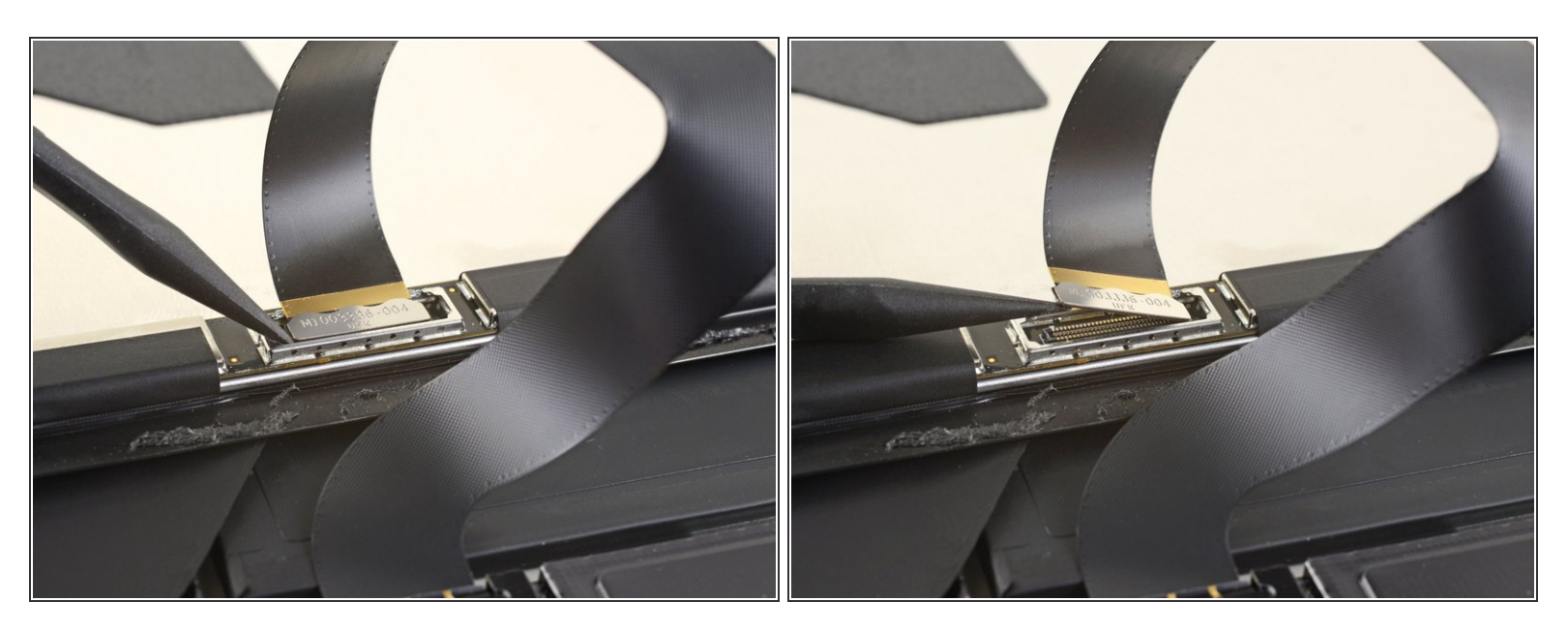

 Usa la punta di uno spudger per sollevare il connettore del digitalizzatore ed estrarlo dalla sua presa sullo schermo.

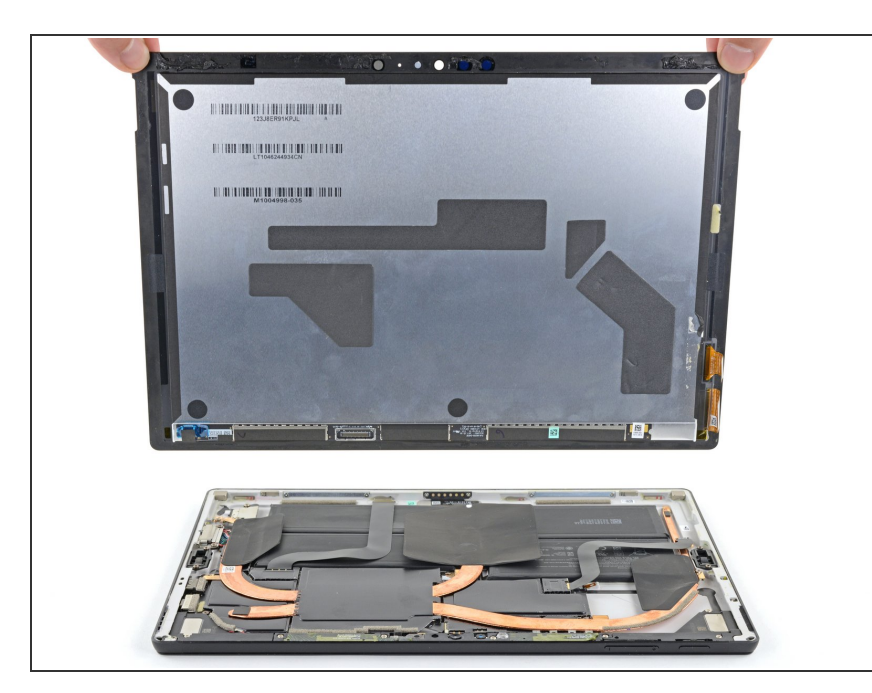

- Rimuovi il gruppo schermo dal Surface.
- Durante il rimontaggio, fermati qui e segui <u>questa guida</u> per sostituire l'adesivo dello schermo.

## Passo 23 — Scollega la scheda dello schermo

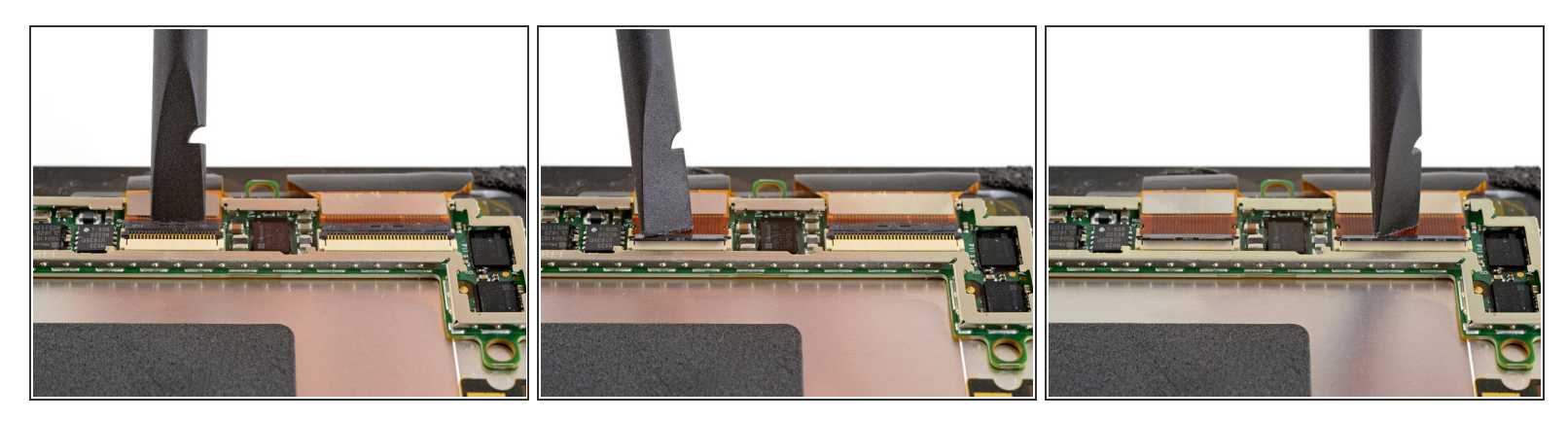

 Usa uno spudger per ruotare verso l'alto le piccole alette di bloccaggio dei connettori ZIF del cavo dello schermo.

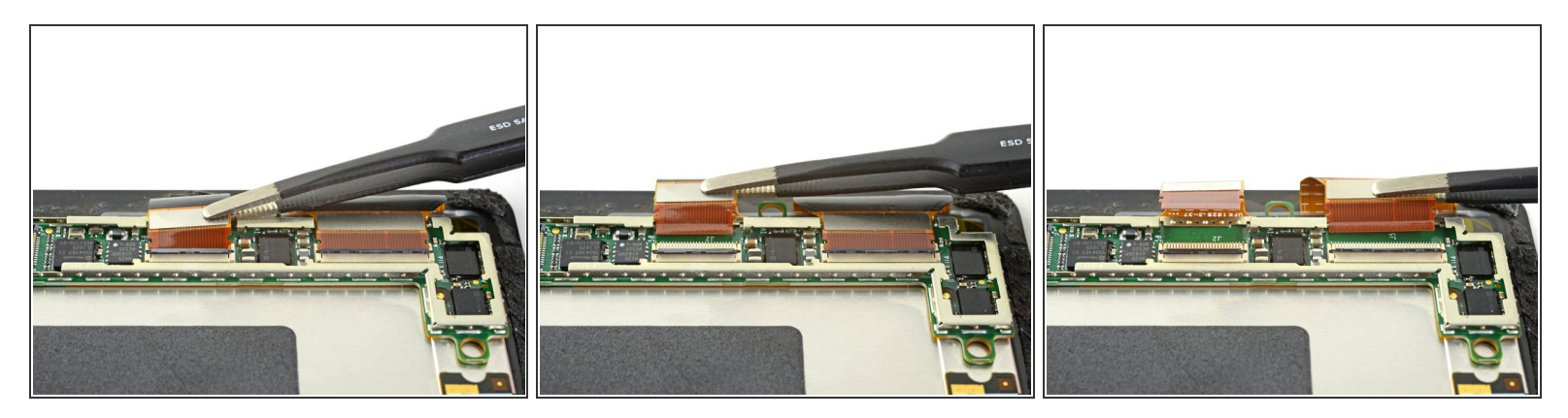

• Usa le pinzette per sfilare i cavi dello schermo dalle loro prese sulla scheda dello schermo.

## Passo 25 — Rimuovi la scheda dello schermo

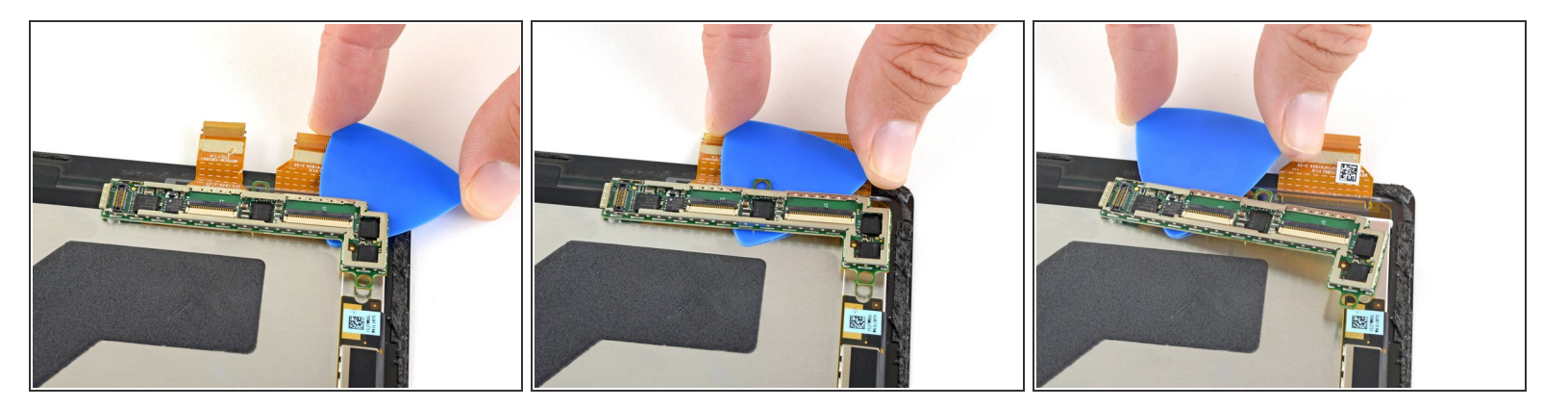

 Infila un plettro sotto la scheda dello schermo per separare l'adesivo che la fissa sul retro dello schermo.

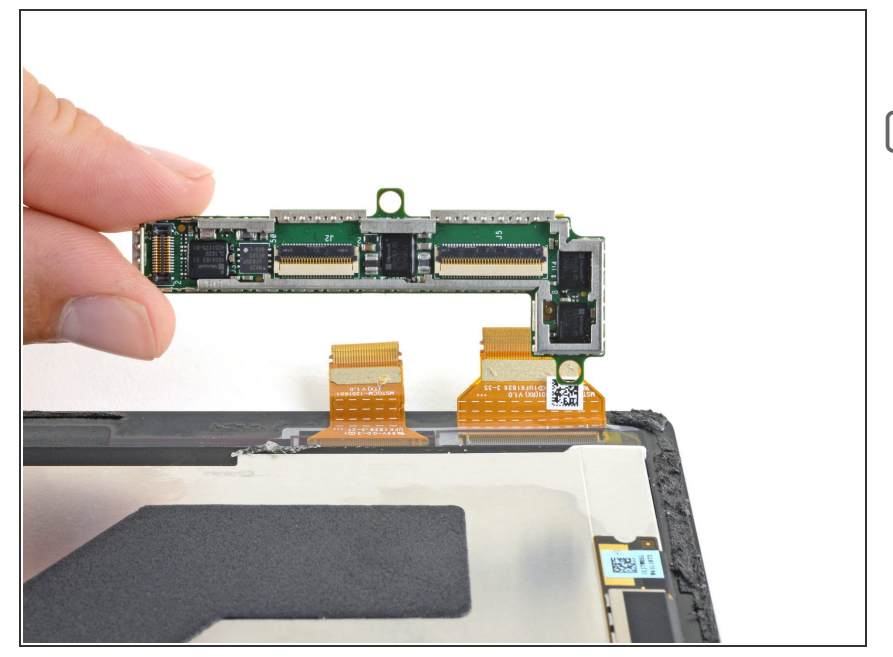

- Rimuovi la scheda dello schermo.
- Durante il rimontaggio, usa del nastro biadesivo resistente o un foglio adesivo pretagliato per incollare la scheda dello schermo.
  Pulisci via il vecchio adesivo prima di applicarne di nuovo.
  - Per assicurare un posizionamento corretto, collega entrambi i connettori dello schermo prima di incollare la scheda allo schermo.

#### Passo 27

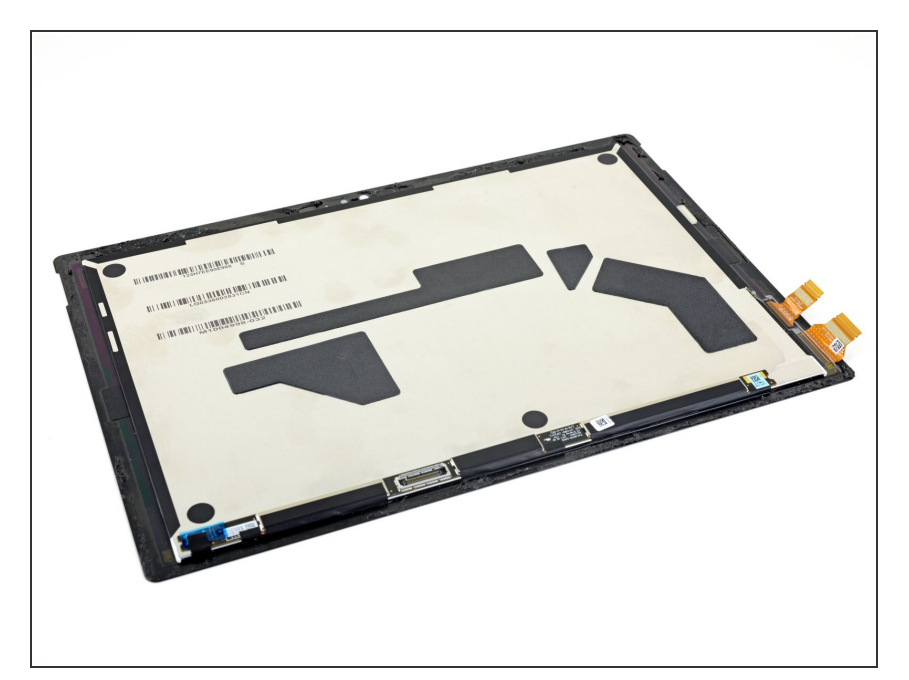

• Resta solo lo schermo.

Questo documento  $\tilde{A}^{\circ}$  stato generato su 2022-08-26 01:06:11 PM (MST).

Confronta la tua parte di ricambio con quella originale: potrebbe essere necessario il trasferimento di alcuni componenti o la rimozione di protezioni adesive dalla nuova parte prima di installarla.

#### Per rimontare il tuo dispositivo, segui le istruzioni in ordine inverso.

Porta i tuoi rifiuti elettronici a un riciclatore certificato R2 o e-Stewards.

La riparazione non è andata come previsto? Prova delle <u>soluzioni di base ai problemi</u>, oppure rivolgiti alla nostra <u>comunità Risposte</u> per trovare aiuto.